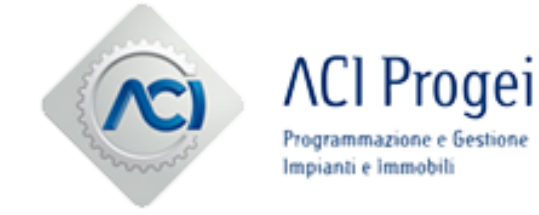

# Istruzioni per l'iscrizione all'elenco dei Prestatori di Lavori, Servizi e Forniture

### Nuova iscrizione all'Elenco

L'iscrizione all'Elenco di ACI Progei sarà possibile a seguito dell'abilitazione al Portale Acquisti, andandosi a classificare sulle categorie merceologiche/aree di interesse e rispondendo ai relativi questionari online.

| Benvenuto                                                     | Digita per cercare nel menu                                               |
|---------------------------------------------------------------|---------------------------------------------------------------------------|
| Cruscotto                                                     | liccare qui per avviare l'iscrizione<br>ll'Elenco Mia Azienda L           |
| Configurazione                                                | Cartelle di Gara<br>RdI<br>RdO<br>Aste<br>Opportunità Pubblicate          |
| Gestione Utenti<br>Gestisci Utenti                            | ▲                                                                         |
|                                                               |                                                                           |
| Mie Categorie<br>Inserisci Filtro (digita per iniziare la ric | Cliccare su "Aggiungi Categoria", per<br>accedere all'Albero Merceologico |

### Selezione delle Categorie Merceologiche

La selezione delle categorie/aree sarà possibile solo sugli ultimi livelli ("foglie") dell'Albero Merceologico. Dopo aver selezionato le categorie d'interesse - cliccando su "Conferma Selezione Corrente" - sarà possibile compilare il Questionario Generale ed i Questionari specifici delle categorie di interesse, visualizzati in unica schermata.

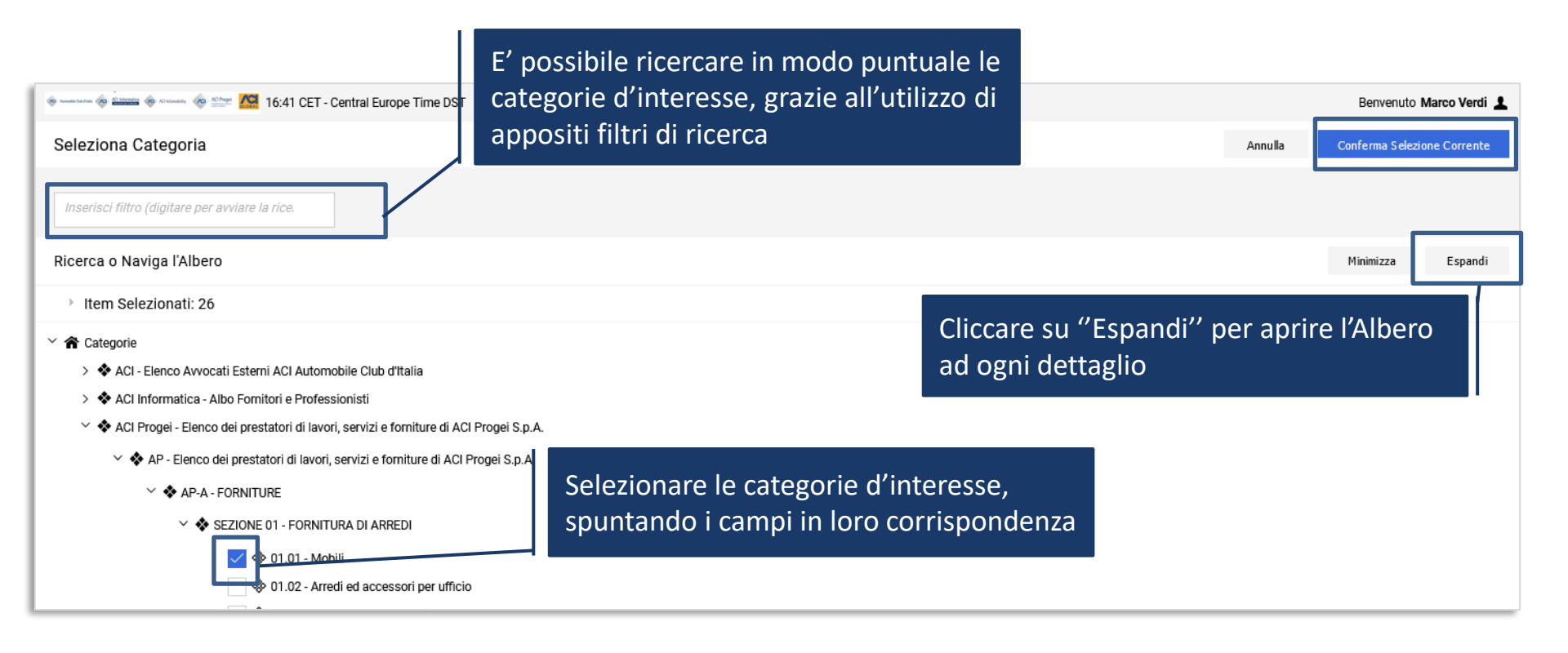

### Compilazione dei Questionari online

Selezionate le categorie di interesse, procedere alla compilazione esaustiva dei Questionari. La compilazione dei questionari può essere effettuata per salvataggi successivi (utilizzando il tasto "Salva").

# Il giorno successivo al completamento di tutti i dati obbligatori per ognuna delle categorie selezionate in precedenza, la candidatura verrà automaticamente trasmessa ad ACI Progei.

| le anna le anna |                                                                                                    |                                          |                                                                                      |                                        |                  |   |  |  |  |  |
|----------------------------------------------------------------------------------------------------|----------------------------------------------------------------------------------------------------|------------------------------------------|--------------------------------------------------------------------------------------|----------------------------------------|------------------|---|--|--|--|--|
| Cate                                                                                                    | Categorie selezionate nella Pagina Precedente                                                                                                    |                                          |                                                                                      |                                        |                  |   |  |  |  |  |
| 0                                                                                                    | <ul> <li>Lista Categorie:</li> <li>&gt;Albero Merceologico&gt;Elenco dei prestatori di lavori, servizi e forniture di ACI Progei S.p.A.&gt;Elenco dei prestatori di lavori, servizi e forniture di ACI Progei S.p.A.&gt;FORNITURE&gt;FORNITURA DI ARREDI&gt;Mobili;</li> </ul> |                                          |                                                                                      |                                        |                  |   |  |  |  |  |
| ~(                                                                                                    | 01.01                                                                                                    |                                          |                                                                                      |                                        |                  | ^ |  |  |  |  |
|                                                                                                    | ~ <b>01.01</b><br>01.01                                                                                                    | - Mobili - Classifica                    |                                                                                      |                                        |                  |   |  |  |  |  |
|                                                                                                    |                                                                                                    | TITOLO                                   | DESCRIZIONE                                                                          | RISPOSTA                               | MODIFICABILE DA: |   |  |  |  |  |
|                                                                                                    | 1                                                                                                    | 01.01_classifica richiesta (operatore)   | ★ Indicare la classifica richiesta per la presente<br>categoria                      |                                        | Fornitore        |   |  |  |  |  |
|                                                                                                    | 2                                                                                                    | 01.01_classifica confermata (ACI Progei) | Indicare la classifica confermata per la presente<br>categoria                       |                                        | Buyer            |   |  |  |  |  |
|                                                                                                    | ~ <b>01.01</b><br>01.01                                                                                                    | - Mobili - Documentazione specifica      |                                                                                      |                                        |                  |   |  |  |  |  |
|                                                                                                    |                                                                                                    | TITOLO                                   | DESCRIZIONE                                                                          | RISPOSTA                               | MODIFICABILE DA: |   |  |  |  |  |
|                                                                                                    | 1                                                                                                    | Documentazione specifica di categoria    | Allegare in questo campo la documentazione<br>richiesta per la categoria selezionata | 9 + Aggiungi File Firmato Digitalmente | Fornitore        |   |  |  |  |  |

### Invio della Candidatura

Ritornando all'area "Mie Categorie" sarà disponibile la lista delle proprie categorie.

Il simbolo S (prima colonna di sinistra) segnala la presenza di dati obbligatori non completi per la categoria; lo stesso simbolo diverrà I nel momento in cui i dati verranno completati ovvero nel momento in cui si sarà confermata la propria volontà di invio della candidatura ad ACI Informatica.

|   | CODICE  | NOME CATEGORIA                                                                          | CLASSIFICATO SU     |
|---|---------|-----------------------------------------------------------------------------------------|---------------------|
| 1 | 01.01 📀 | Mobili                                                                                  | 08/06/2022 16:42:53 |
| 2 | 02.01 😣 | Materiali e attrezzature per impianti di riscaldamento,<br>condizionamento, antincendio | 08/06/2022 16:26:23 |

Le modifiche ad una categoria saranno ammesse fintanto che l'istanza non sarà stata inoltrata ad ACI Informatica (pulsante della matita per aggiornare i questionari; "Elimina Categoria" per rimuovere la categoria selezionata).

| ← | Classificazione: >Albero Merceologico>Elenco dei prestatori di lavori, se | <b></b>                     |
|---|---------------------------------------------------------------------------|-----------------------------|
|   | > 01.01                                                                   | Elimina Categoria<br>Stampa |
|   | ~ 01.00 - QUESTIONARIO GENERALE ALBO FORNITORI ACI PROGEI                 |                             |
|   |                                                                           |                             |

### Aggiornamento dei Questionari online

In area "Valutazioni" sarà possibile tener sempre aggiornati i dati di iscrizione all'Elenco (ad es. per documenti in scadenza). La richiesta di aggiornamento può partire direttamente da ACI Progei. In tal caso una mail di sistema notificherà tale richiesta.

| cruscotto                                                                                                    | Negoziazio<br>Cartelle di Ga<br>Rdl<br>RdO<br>Aste<br>Opportunità R | ni<br>ra<br>Per aggiornare i dati di<br>iscrizione, cliccare qui<br>Pubblicate | Mia Azier Profilo Azie Mie Catego Valutazioni | Mia Azienda<br>Profilo Azienda<br>Mie Categorie<br>Valutazioni |                                   |  |
|----------------------------------------------------------------------------------------------------|---------------------------------------------------------------------|--------------------------------------------------------------------------------|-----------------------------------------------|----------------------------------------------------------------|-----------------------------------|--|
| Valutazioni Modificabili Valutazioni Di Catego<br>Issociosi Elitro (digita per iniziare la sigerea)<br>Cliccare poi sulla<br>specifica riga di<br>richiesta | oria<br>Azienda valutatrice                                         | PRIMA CATEGORIA                                                                | RICHIESTA RICEVUTA IL ↓                       | COMPLETAMENTO                                                  | COMPLETAMENTO                     |  |
|                                                                                                    |                                                                     |                                                                                |                                               | FORM<br>MODIFICABILE                                           | FORM DI CATEGORIA<br>MODIFICABILE |  |

## Invio dei Questionari aggiornati

L'aggiornamento delle risposte deve essere effettuato in modo puntuale, una volta completato sarà possibile sottoporre ad ACI Progei le risposte aggiornate.

| <ul> <li>← ACI Progei</li> <li>Dettagli Messaggi (Non Letti 0)</li> <li>Form Di Categoria Modificabili</li> <li>→ FORM DI CATEGORIA MODIFICABILI</li> <li>Inserisci Filtro (digita per iniziare la ricerca)</li> <li>Visualizzazione risultati 1 - 1 di 1</li> </ul> |   |     | aggi (Non Letti 0)<br>dificabili<br>GORIA MODIFICABILI<br>(digita per iniziare la ricerca) | L'area "Messaggi" consente di<br>comunicare con ACI Progei |               |           | i<br>Dopo aver aggiornato tutti i form,<br>cliccare su "Invia Form di Categoria<br>al Valutatore" per<br>sottoporle ad ACI Progei |                                                                                  |                                                                              |                 | oria Al Valutato |
|----------------------------------------------------------------------------------------------------|---|-----|--------------------------------------------------------------------------------------------|------------------------------------------------------------|---------------|-----------|----------------------------------------------------------------------------------------------------|----------------------------------------------------------------------------------|------------------------------------------------------------------------------|-----------------|------------------|
|                                                                                                    |   |     | CODICE CATEGORIA                                                                           | DESCRIZIONE<br>CATEGORIA                                   | STATO FORM    | FORNITORE | DATA SCADENZA<br>DOCUMENTO (IL PRIM<br>CHE SCADE)<br>D                                                                            | DATA ULTIMA MODIFI                                                               | ICA ABILITAZIONE MO<br>FORM DI CATEGO                                        | DDIFICA FORM AG | 3IORNATI         |
|                                                                                                    | 2 | Acc | o1.01<br>edere allo spec<br>iornare puntua                                                 | Mobili<br>ifico form in cui<br>lmente le rispo             | ●<br>i<br>ste | 0%        | 1                                                                                                    | 18/11/2020 16:24<br>L'invio dei form s<br>solo quando cias<br>risulterà aggiorna | <sup>08/06/2022 16:03</sup><br>arà possibile<br>cuno di questi<br>ato ("sì") | 3 no            |                  |